## Завершення договору

Форма звіту про виконання договору затверджена наказом Мінекономрозвитку України «Про затвердження форм документів у сфері державних закупівель» від 15.09.2014 №1106.

Можливе тільки при статусі договору Підписаний і діє

Після завершення договору зникає можливість вносити зміни та щось редагувати. Система формує звіт протягом трьох днів про виконання договору.

## Публікація

Перш за все знаходимо відповідну закупівлю, вона знаходиться в архівних. Опускаємося до низу і виконуємо наступні дії:

Натискаємо Завершити договір

| Строк дії догов<br>20.12.2019 | ору з             |                   | <b>по</b><br>30.12.2019 |
|-------------------------------|-------------------|-------------------|-------------------------|
| Внести зміни                  | Завершити договір | Розірвати договір |                         |
| Номенклатура                  |                   |                   |                         |

Прописуємо Сума оплати за договором (що було фактично сплачено) Сума оплати за договором без ПДВ та кінцевий термін дії договору.

| UA-2018-10-31-000632-a-a1                   |            |              | підписаний і ді                  |
|---------------------------------------------|------------|--------------|----------------------------------|
| <b>Номер</b><br>123456                      |            |              | Підписано<br>20.12.2019          |
| Ціна договору                               | 223 000.00 | гривня (UAH) |                                  |
| Ціна договору без<br>ПДВ                    | 223 000.00 | гривня (UAH) |                                  |
| Ознака ПДВ в договорі                       |            |              |                                  |
| Без ПДВ                                     |            |              |                                  |
| Строк дії договору з                        |            |              | по                               |
| 20.12.2019                                  |            |              | 30.12.2019                       |
| Сума оплати за договором                    |            |              | Сума оплати за договором без ПДВ |
| 223000                                      |            |              | 223000                           |
| Публікувати дані                            |            |              |                                  |
| <b>Номенклатура</b><br>Швейна машина zinger |            |              |                                  |
| Кількість                                   |            |              | Одиниця виміру                   |
| 8                                           |            |              | штуки                            |
| <b>Номенклатура</b><br>Швейна машина look   |            |              |                                  |
| Кількість                                   |            |              | Одиниця виміру                   |
| 3                                           |            |              | штуки                            |
| Документи договору                          | 0          |              |                                  |
|                                             |            |              |                                  |

Далі натискаємо **Публікувати дані** (дія аналогічна збереженню). Далі система дає можливість завантажити документи та внести, при необхідності, зміни до попередньої інформації про договір.

| Строк дії договору з *                                | по *                              |  |  |
|-------------------------------------------------------|-----------------------------------|--|--|
| 03.01.2019                                            | 28.02.2019                        |  |  |
| Сума оплати за договором                              | Сума оплати за договором без ПДВ  |  |  |
| 456                                                   | 456                               |  |  |
| Внести зміни Опублікувати договір Публікувати рішення |                                   |  |  |
| <b>Номенклатура</b><br>Фарба                          |                                   |  |  |
| Кількість<br>300                                      | <b>Одиниця виміру</b><br>упаковка |  |  |
| Документи договору •                                  |                                   |  |  |
| Додати документ                                       |                                   |  |  |

Зверніть увагу на типи файлів які можна обрати при завантаженні документів.

| Внести зміни Опублікувати договір | Публікувати рішення                            |   |
|-----------------------------------|------------------------------------------------|---|
| <b>Номенклатура</b><br>Фарба      |                                                |   |
| <b>Кількість</b><br>300           | Завантаження файлу                             | × |
| Локументи договору •              | Тип файлу                                      |   |
| додати документ                   | Повідомлення про договір                       | • |
| Зміни до договору                 | Повідомлення про договір<br>Підписаний договір |   |
| Підписано                         | Розклад та етапи                               |   |
| 03.01.2019                        | Додатки до договору                            |   |
| <b>Номер</b><br>35                | Забезпечення тендерних пропозицій<br>Субпідряд |   |

Далі потрібно натиснути Опублікувати договір та Опублікувати рішення. 456

| В    | нести зміни                    | Опублікувати договір | Пу | /блікувати ріш | ення |
|------|--------------------------------|----------------------|----|----------------|------|
| Ho   | оменклатура                    |                      |    |                |      |
| вір. | I Публікувати п<br>Підтверджен | ішонна<br>ння дій    |    | ×              |      |
|      | Після заверше                  | ть неможливі.        |    |                |      |
|      |                                | Закри                | ти | Підтвердити    |      |

Після підтвердження незворотність дій система автоматично запропонує накласти ЕЦП/КЕП.

Публікація завершено. Договір завершено!